## 【Google Chrome の場合】

表示されたファイルを右クリックし、[名前を付けてリンク先を保存]を選択します。

| 😡 info2@case-method.co. ×                                                                   |                                                                                                    |  |
|---------------------------------------------------------------------------------------------|----------------------------------------------------------------------------------------------------|--|
| ← → C D pub.idisk-just.com/fview/9Z6xghjSmzmOZdpwmX7CcxJQmol1V ☆ Ξ                          |                                                                                                    |  |
| Internet <b>Disk</b><br>フォルダ/ファイル公開                                                         | ■■> 使うほどに自分仕様!「ATOK 2011 for Windows」                                                                                                    |  |
| このサービスは、ジャスト3                                                                               | ノステム・インターネットディスクが提供しています。 <mark>)インターネットディスクとは</mark>                                                                                                    |  |
| ≡ ファイル一覧 闘 サムネイル一覧 証 サムネイル詳細                                                                |                                                                                                    |  |
| 名前▲                                                                                         | サイズ         種類         更新日時           (120.exe.460.569.K.P.         application (actet-stream         2014/08/25 17:20           新しいタブで聞く(T)         新しいウィンドウで聞く(W)         -           シークレット ウィンドウで聞く(G)         名前を付けてリンク先を保存(K)         -           リンク アドレスをコピー(E)         要素を検証(N)         - |  |
| 表示数[1/1]<br>info2@case-method.co.jp<br><b>JUST</b> SYSTEMS. (C)2010 JustSystems Corporation |                                                                                                    |  |

保存場所を選択し、[保存] ボタンをクリックします。

| ⑦ 名前を付けて保存                       | ×               |
|----------------------------------|-----------------|
| ○ ○ ~ ■ デスクトップ →                 | ▼ 4 デスクトップの検索 👂 |
| 整理 ▼ 新しいフォルダー                    | ≣≕ ▼ 🔞          |
| ★ お気に入り ▲ 名前 ● タウンロード            | -               |
| ▶ デスクトップ<br>3週 最近表示した場所          |                 |
| ⇒ ライブラリ ドキュメント ピクチャ              | -               |
| ファイル名(N): YAC14P200000TK180.exe  | ,<br>-          |
| ファイルの種類( <u>T</u> ): Application |                 |
| ● フォルダーの非表示                      | 保存(5) キャンセル     |

ダウンロードしたファイルをダブルクリックして実行してください。